1. Go to the Regatta's home page and look for the "Staff" link on the right side.

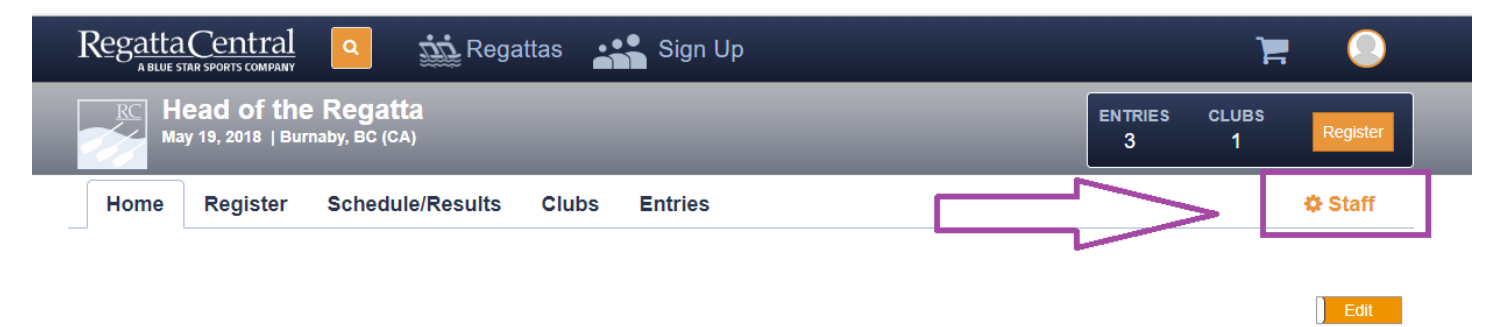

- General Information
  Venue

   Burnaby Lake
  Burnaby, BC

  Winston St
  Burnaby,
  BC
  Burnaby,
  BC
  Burnaby,
  BC
  Burnaby,
  BC
  Burnaby,
  BC
  Burnaby,
  BC
  Burnaby,
  BC
  BURNABY,
  BC
  BURNABY,
  BC
  BURNABY,
  BC
  BURNABY,
  BC
  BURNABY,
  BC
  BURNABY,
  BC
  BURNABY,
  BC
  BURNABY,
  BC
  BURNABY,
  BC
  BURNABY,
  BC
  BURNABY,
  BC
  BURNABY,
  BC
  BURNABY,
  BC
  BURNABY,
  BC
  BURNABY,
  BC
  BURNABY,
  BC
  BURNABY,
  BC
  BURNABY,
  BC
  BURNABY,
  BC
  BURNABY,
  BC
  BURNABY,
  BC
  BURNABY,
  BC
  BURNABY,
  BC
  BURNABY,
  BC
  BURNABY,
  BC
  BURNABY,
  BC
  BURNABY,
  BC
  BURNABY,
  BC
  BURNABY,
  BC
  BURNABY,
  BC
  BURNABY,
  BC
  BURNABY,
  BC
  BURNABY,
  BC
  BURNABY,
  BC
  BURNABY,
  BC
  BURNABY,
  BC
  BURNABY,
  BC
  BURNABY,
  BC
  BURNABY,
  BC
  BURNABY,
  BC
  BURNABY,
  BC
  BURNABY,
  BC
  BURNABY,
  BC
  BURNABY,
  BC
  BURNABY,
  BC
  BURNABY,
  BC
  BURNABY,
  BC
  BURNABY,
  BC
  BURNABY,
  BC
  BURNABY,
  BC
  BURNABY,
  BC
  BURNABY,
  BC
  BURNABY,
  BC
  BURNABY,
  BC
  BURNABY,
  BC
  BURNABY,
  BC
  BURNABY,
  BC
  BURNABY,
  BC
  BURNABY,
  BC
  BURNABY,
  BC
  BURNABY,
  BC
  BURNABY,
  BC
  BURNABY,
  BC
  BURNABY,
  BC
  BURNABY,
  BC
  BURNABY,
  BC
  BURNABY,
  BC
  BURNABY,
  BC
  BURNABY,
  BC
  BURNABY,
  BC
  BURNABY,
  BC
  BURNABY,
  BC
  BURNABY,
  BC
  BURNABY,
  BC
  BURNABY,
  BC
  BURNABY,
  BC
  BURNABY,
  BC
  BURNABY,
  BC
  BURNABY,
  BC
  BURNABY,
  BC
  BURNABY,
  BC
  BURNABY,
  BC
  BURNABY,
  BC
  BURNABY,
  BC
  BURNABY,
  BC
  BURNABY,
  BC
  BURNABY,
  BC
  BURNABY,
  BC
  BURNABY,
  BC
  BURNABY,
  BC
  BURNABY,
  BC
  BURNABY,
  BC
  BURNABY,
  BC
  BURNABY,
  BC
  BURNABY,
  BC
  BURNABY,
  BC
  BURNABY,
  BC
  BURNABY,
  BC
  BURNABY,
  BC
  BURNABY,
  BC
  BURNABY,
  BC
  BURNABY,
  BC
  BURNABY,
  BC
  BURNABY,
  BC
  BURNABY,
  BC
  BURNABY,
  BC
  BURNABY,
  BC
  BURNABY,
  BC
  BURNABY,
  BC
  BURNABY,
  BC
  BURNABY,
  BC
  BURNABY,
  BC
  BURNABY,
  BC
  BURNABY,
  BC
  BURNABY,
  BC
  BURNABY,
  BC
  BURNABY,
  BC
  BURNABY,
  BC
  BURNABY,
  BC
  BURNABY,
  BC
  BURNABY,
  BC
  BURNABY,
  BC
  BURNABY,
  BC
  BURNABY,
  BC
  BURNABY,
  BC
  BURNABY,
  BC
  BURNABY,
  BC
  BURNABY,
  BC
  BURNABY,
  BC
  BURNABY,
  BC
  BURNABY,
  BC
  BURNABY,
  BC
  BURNABY,
  BC
  BURNABY,
  BC
  BURNABY,
  BC
  BURNABY,
  BC
  BURNABY,
  BC
  BURNABY,
  BC
  BURNABY,
  BC
  BURNABY,
  BC
  BURNABY,
  BC
  BURNABY,
  BC
  BURNABY,
  BC
  BURNABY,
  BC
  BURNABY,
  BC
  BURNABY,
  BC
  BURNABY,
  BC
  BURNABY,
  BC
  BURNABY,
  BC
  BURNABY,
  BC
  BURNABY,
  BC
  BURNABY,
  BC
  BURNABY,
  BC
  BURNABY,
  BC
  BURNABY,
  BC
  BURNABY,
  BC
  BURNABY,
  BC
  BURNABY,
  BC
- 2. On the Administrative Dashboard, you will want to click on the "Manage" header on the sidebar, and then the "Item Manager" link.

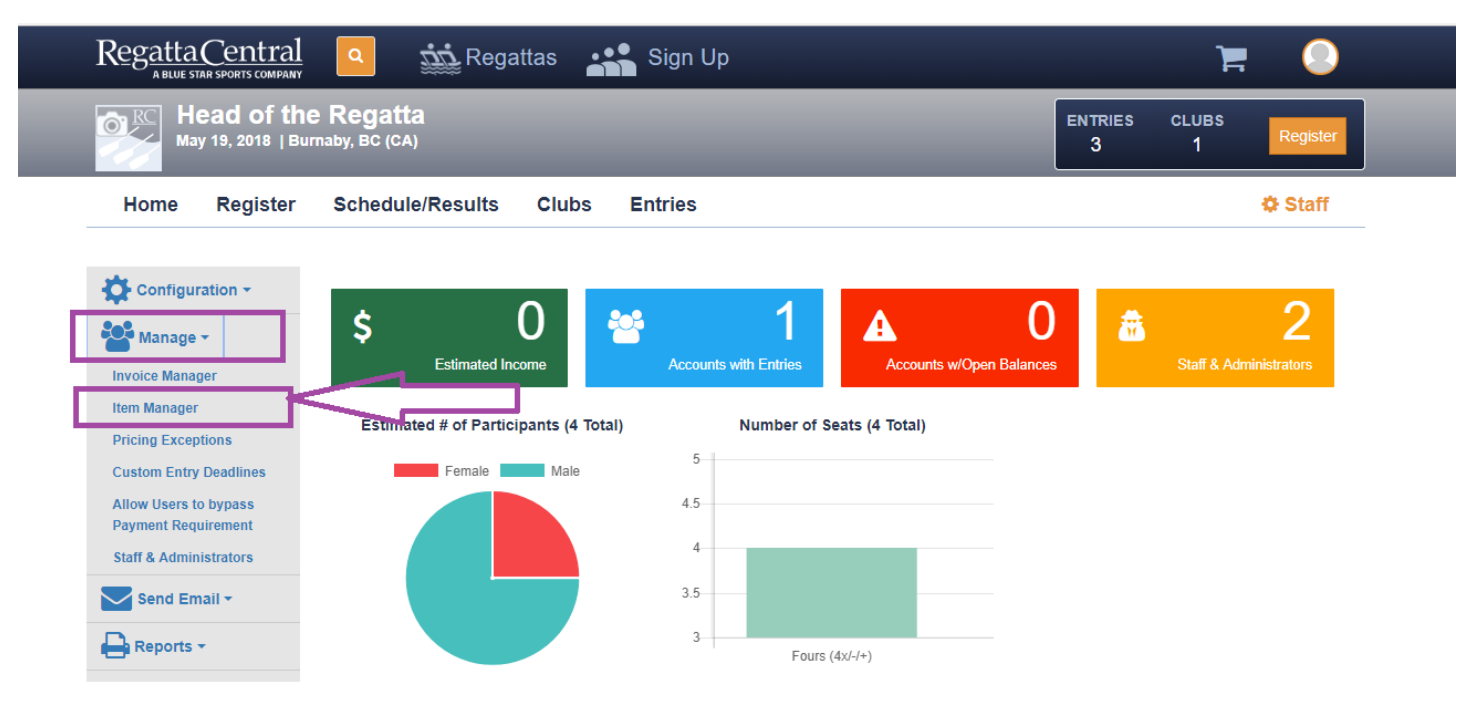

3. On the Item Manager page, click on the Title of the event you want to scratch/delete an entry from.

| RegattaCentra                                                          |                       | egattas 🛛 👬 Sign Up | )        |              | `= 📀                |
|------------------------------------------------------------------------|-----------------------|---------------------|----------|--------------|---------------------|
| May 19, 2018   Burnaby, BC (CA)                                        |                       |                     |          | ENTRIES<br>3 | CLUBS<br>1 Register |
| Home Registe                                                           | r Schedule/Result     | ts Clubs Entries    |          |              | Staff               |
| Configuration -                                                        | Events •              |                     |          | Search       | []                  |
| Invoice Manager<br>Item Manager                                        | Event #               | Event               | ∳ Status | Entries      | ¢ Cap ♦             |
| Pricing Exceptions                                                     |                       | Womens 4x+          | OPEN     | 2            | 0                   |
| Custom Entry Deadlines                                                 | 2                     | Womens 4x           | OPEN     | 1            | 0                   |
| Allow Users to bypass<br>Payment Requirement<br>Staff & Administrators | Showing 2 of 2 events |                     |          |              | << < 1 > >>         |

4. On the specific event page, look for the "Scratch" link on the right side.

| RegattaCentra                                                          | 🖞 🧧 竝 Regattas 💒 Sign Up                                         | 🎽 📜 🔁                                                            |
|------------------------------------------------------------------------|------------------------------------------------------------------|------------------------------------------------------------------|
| May 19, 2018                                                           | he Regatta<br>Burnaby, BC (CA)                                   | ENTRIES CLUBS<br>3 1 <sup>Register</sup>                         |
| Home Registe                                                           | r Schedule/Results Clubs Entries                                 | 🗘 Staff                                                          |
| Configuration -                                                        | Back                                                             |                                                                  |
| 🎥 Manage 👻                                                             | Womens 4x+                                                       |                                                                  |
| Invoice Manager                                                        | Entries Applications Waitlist Requests Scratched/Deleted Entries |                                                                  |
| Item Manager Pricing Exceptions                                        | Show All Export                                                  | Search                                                           |
| Custom Entry Deadlines                                                 | Boat ID ♦ Club     ♦ Boat ♦ Bow ♦ Rank ♦ Avg. Age ♦ Actions      | ♦ Contact ♦                                                      |
| Allow Users to bypass<br>Payment Requirement<br>Staff & Administrators | 1 Anytown Rowing Club Set A Scratch   Move   Edit                | Claire Duesdieker<br>(614) 360-2922<br>claire@regattacentral.com |
| Send Email -                                                           | Scratch   Move   Edit                                            | Claire Duesdieker                                                |
| Reports 🕶                                                              | 6 Anytown Rowing Club Set A 0                                    | (614) 360-2922<br>claire@regattacentral.com                      |
|                                                                        | Showing 2 of 2 entries                                           | << < 1 > >>                                                      |

- 5. A pop-up will appear that gives you a few options:
  - a. Scratch the boat (will still incur entry fee and Seat Fees)
  - b. Scratch the boat and assess a Scratch Fee (will still incur entry fee and Seat Fees)
  - c. Delete the boat (will remove entry fee and Seat Fees)
  - d. Send Email Confirmation

| RegattaC          | entral      | Regattas Sign Up                                                                             | Ę           | . 🕗       |
|-------------------|-------------|----------------------------------------------------------------------------------------------|-------------|-----------|
| RC Hea<br>May 1   | Scratch E   | Intry                                                                                        | $\otimes$   | Register  |
| Home              | Mark entr   | y as 'scratched'                                                                             |             | A Staff   |
|                   | O Mark entr | y as 'scratched with fee' 0.00                                                               |             | Stall     |
| 🔅 Configurat      | O Mark entr | y as 'deleted'                                                                               |             |           |
| Manage -          | 🗹 Send Cor  | firmation Email                                                                              |             |           |
| Invoice Manager   | Subject:    |                                                                                              |             |           |
| Pricing Exception | Cc:         | director@regatta.com                                                                         |             |           |
| Custom Entry De   | Message:    | Claire <u>Duesdieker</u> ,                                                                   |             | \$        |
| Payment Require   |             | Your entry for <u>Anytown</u> Rowing Club in event 1, <u>Womens 4x</u> +, has been scratched |             |           |
| Staff & Administr |             |                                                                                              |             | itral.com |
| Reports +         |             |                                                                                              | Cancel Save | itral.com |
|                   | Sh          | nowing 2 of 2 entries                                                                        | << <        | 1 > >>    |
|                   |             |                                                                                              |             |           |
|                   |             |                                                                                              |             |           |

6. Once you select on of the top 3 options, and update the email message as you see fit, click the "Save" button in the bottom right.

| RegattaC                           | <u>entral</u> | Regattas Sign Up                                                                             | ت 🗧 🔕    |
|------------------------------------|---------------|----------------------------------------------------------------------------------------------|----------|
|                                    | Scratch E     | intry                                                                                        | Register |
| Home                               | Mark entr     | y as 'scratched'                                                                             | ¢ Staff  |
| Configurat                         | O Mark entr   | y as 'deleted'                                                                               |          |
| Manage -                           | Send Cor      | firmation Email                                                                              |          |
| Invoice Manager                    | Subject:      |                                                                                              |          |
| Item Manager<br>Pricing Exceptio   | Cc:           | director@regatta.com                                                                         |          |
| Custom Entry D                     | Message:      | Claire <u>Duesdieker</u>                                                                     |          |
| Allow Users to t<br>Payment Requir |               | Your entry for <u>Anytown</u> Rowing Club in event 1, <u>Womens 4x</u> +, has been scratched |          |
| Stan & Administ                    |               |                                                                                              | tral.com |
| Send Emai                          |               |                                                                                              |          |
| Reports -                          |               |                                                                                              |          |

7. This will refresh the page, and the boat will be scratched.